# CHEQUE REMOTO

# Manual de Usuario

# **Depósito On-Line**

#### TABLA DE CONTENIDOS

| 1.INTRODUCCIÓN                      |
|-------------------------------------|
| 1.1 RESUMEN                         |
| 1.2 ALCANCE                         |
| 1.3 DEFINICIONES                    |
| 2. DESCRIPCIÓN DE LA<br>APLICACIÓN  |
| 2.1 OPERACIONES4                    |
| 2.1.1 DEPÓSITOS AL DÍA 4            |
| 2.1.2 DIAGRAMA DE ESTADOS CHEQUES5  |
| 2.1.3 DEPÓSITOS NEGOCIADOS5         |
| 2.1.4 NEGOCIADOS DIFERIDOS6         |
| 2.1.5 DIAGRAMA DE ESTADOS CHEQUES6  |
| 3. PROCEDIMIENTO7                   |
| 3.1 INGRESO Y SELECCIÓN DE EMPRESA7 |
| 3.2 CREAR NUEVA OPERACIÓN7          |
| 3.2.1 CREAR OPERACIÓN7              |
| 3.2.2 COMPLETAR CHEQUES 8           |
| 3.2.3 CERRAR LOTE9                  |
| 3.3 ADMINISTRAR LOTES10             |
| 4. REQUERIMIENTOS TÉCNICOS12        |

#### 1. Introducción

La solución de Depósitos Remotos es una aplicación que tiene como principal finalidad brindarles a los clientes de\_Bancor a posibilidad de realizar mediante una operatoria simple, transparente, ágil y segura el manejo y cobro de sus valores (cheques), evitando tener que concurrir físicamente a las sucursales del banco.

#### 1.2 Alcance

Las funcionalidades indicadas en este documento se centran en el uso que será dado por los usuarios que tengan los siguientes roles:

- Usuario Operador

- Usuario supervisor

#### 1.3 Definiciones Empresas

Son los clientes de la entidad bancaria que realizan operaciones de cobro y depósito de documentos.

#### **Usuario cliente**

Son los usuarios que pertenecen a las empresas y serán los que realizarán la carga y supervisión de las operaciones.

#### Motivos de rechazo

Son las distintas causas, ya sean defectos formales o cualquier otro, por las que se decide no aceptar un documento.

#### **Tipos de depósitos:**

• Depósitos al Día: Los Depósitos del día son valores que tienen la fecha al día , y se envían a depósito. El dinero se acredita cuando el valor es confirmado por la cámara, es decir que puede tardar entre 24 y 48 horas. En caso de que el cheque sea rechazado por la Entidad /Cuenta libradora, el dinero NO se acredita en la cuenta.

• Custodia de Valores: Está conformado por cheques de pago diferido cuyas fechas de pago son posteriores a la fecha de proceso. En este caso, los valores se entregan en custodia al banco para que éste administre y gestione el cobro de cada uno de ellos. A medida que los valores llegan a la fecha de pagos o\_la cartera se va "cayendo" se acreditan los montos en la cuenta del cliente. Este tipo de operación no está habilitada para Depósito Remoto en nuestro banco.

**Negociados al Día:** Conforman una operación de Descuento, en la cual\_el dinero se acredita en la cuenta del Cliente en el día de la solicitud,\_descontando del importe total del valor un interés que determina el Banco de

acuerdo a la tasa pactada. Si posteriormente el valor es rechazado en la Entidad/Cuenta libradora, el Cliente recibe un débito en la Cuenta Corriente.

• **Negociados Diferidos:** Conforman una operación de Descuento, en la cual el dinero del valor presentado se acredita en la cuenta del Cliente el día en que lo solicita, descontando un interés que determina el Banco de acuerdo a la tasa pactada. Los valores tienen fechas de pago posteriores a la fecha de proceso. Si posteriormente el valor es rechazado en la Entidad/Cuenta

libradora, se hará un débito en la Cuenta Corriente.

#### Balanceo

Es la tarea de conciliar la cantidad y monto de los valores indicados en la operación con la suma individual de cada documento.

### Convenio

Son las distintos tipos de depósitos que puede realizarse y para los cuales las empresas deben formalizar un contrato por cada tipo de operatoria que quiera utilizar con Bancor. Para ampliar la operatoria o formalizar un convenio contactarse con su oficial de negocios en la sucursal más cercana.

## 2. Descripción de la Aplicación

### 2.1 Operaciones

Dentro de esta solución los clientes podrán realizar 4 tipos de operaciones:

- \_ Depósitos Al Día
- \_ Custodia de Valores
- \_ Negociados al Día
- Negociados Diferidos

Si bien hay definidos 4 tipos de operaciones, el ciclo de vida y estados de los depósitos y documentos

se puede<u>n</u> agrupar en dos categorías, -los depósitos al día que incluirían los procesos 1 y 2; y los negociados detallados en\_-los procesos 3 y 4.

A continuación presentamos los diagramas de estado, junto con los eventos desencadenantes agrupados por sector donde se opera sobre los diferentes estados.

# 2.1.1 Depósitos al Día

El cliente al momento de ingresar cada documento, y dependiendo de las políticas definidas por la entidad bancaria para cada tipo de operación, deberá ingresar los siguientes datos:

- Monto
- \_ Fecha de pago
- \_ CUIT/CUIL del emisor

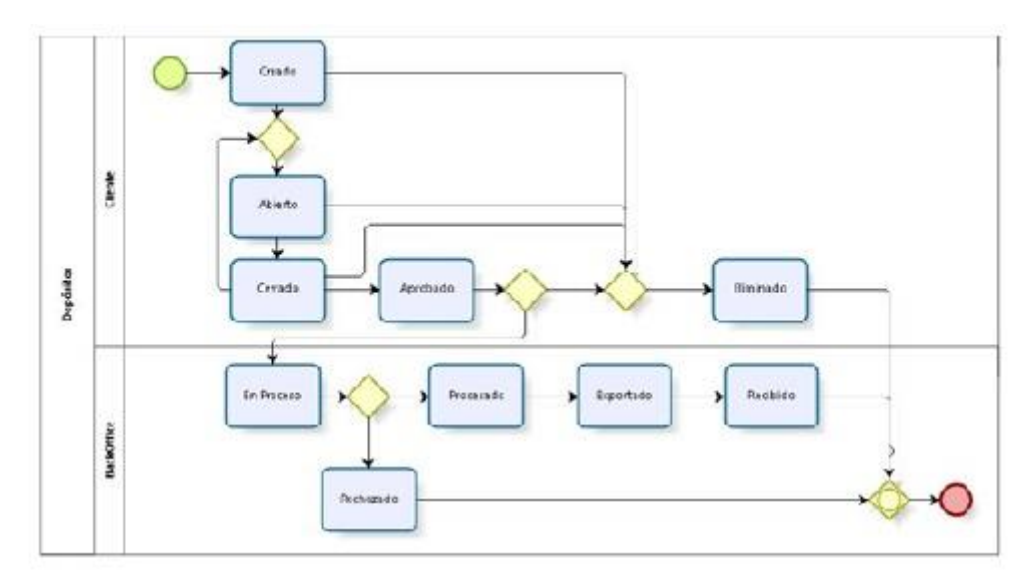

2.1.2 Diagrama de Estados Cheques

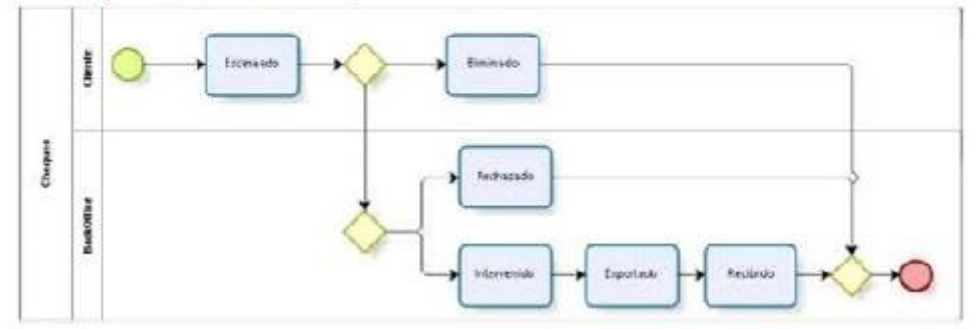

# 2.1.3 Depósitos Negociados

Estos procesos tienen un ciclo de vida relativamente más extenso dado que deberán interactuar con el sistema de valores negociados que dispone\_el banco mediante el uso de interfaces.

El cliente al momento de ingresar cada documento, y dependiendo de las políticas definidas para cada tipo de operación, deberá ingresar los siguientes datos Monto Fecha de pago CUIT/CUIL del emisor

Los mismos serán validados nuevamente en el sector de Backoffice; $\underline{y}$  en caso de existir incongruencias se tomará como válido el valor ingresado desde el Back-office.

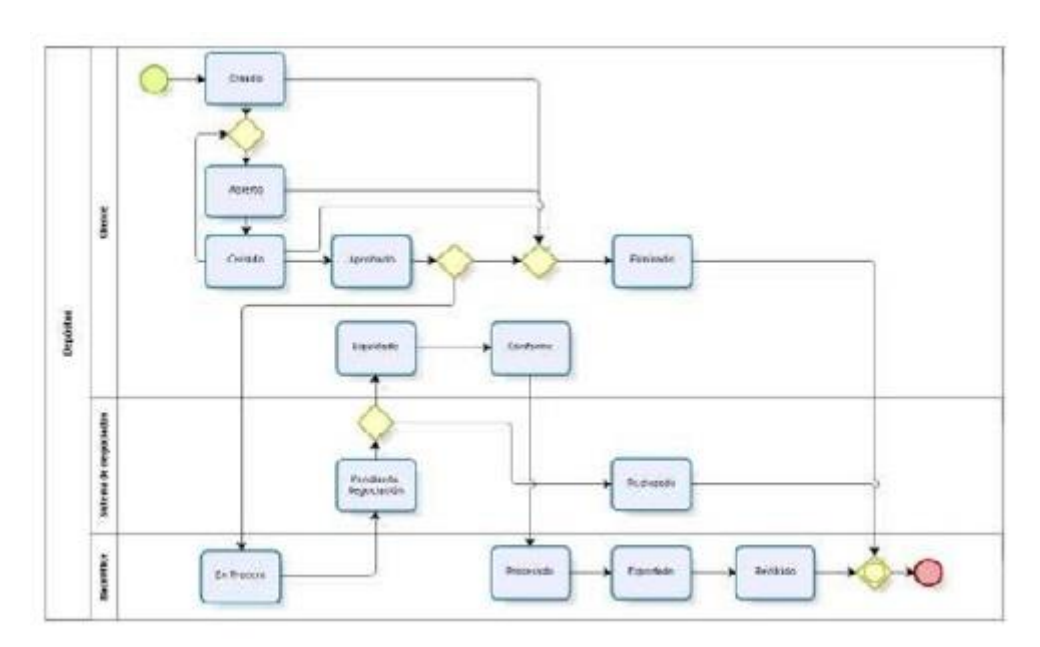

# 2.1.4 Negociados Diferidos

### 2.1.5 Diagrama de Estados Cheques

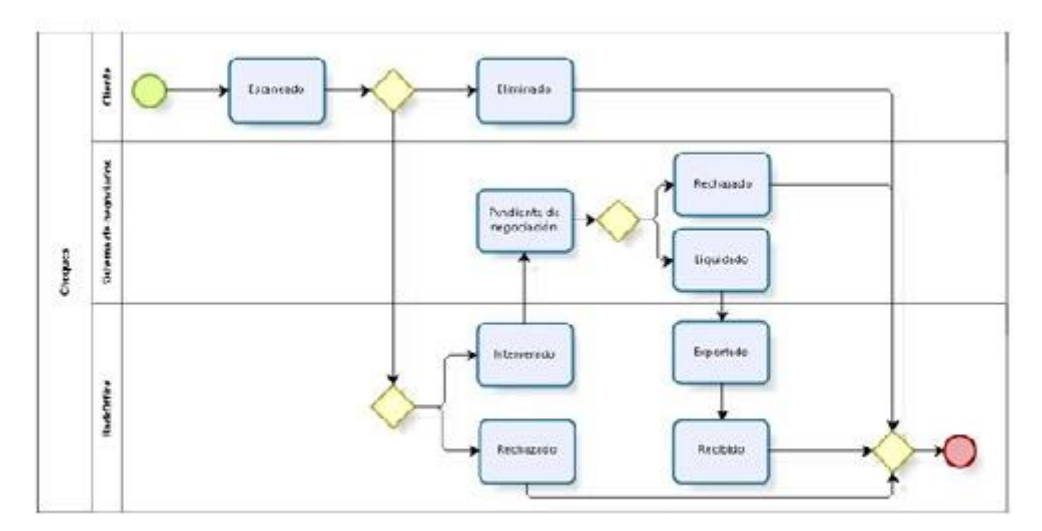

Una vez en poder del Banco, el sector de Back-office se encargará de ir procesando los valores físicos y marcar como recibido el depósito y sus cheques.

### 3. Procedimiento

#### 3.1 Ingreso y selección de empresa

Una vez realizado el ingreso a la aplicación (indicando Nombre de usuario y clave) se solicitará al

usuario que indique con que empresa desea operar, esto se debe a que es posible que un mismo

usuario disponga permisos para operar en más de una empresa.

La siguiente imagen muestra esta pantalla:

| 001000101 | iai Empresa |     |
|-----------|-------------|-----|
| Empresa   | ASJ         | 3.4 |
|           | Seleccionar |     |

### 3.2 Crear nueva operación

### 3.2.1 Crear operación

Ingresando a la opción de menú "Crear depósito" la aplicación mostrará el formulario de creación de la operación.

| Convenio         | Depletos        | * |
|------------------|-----------------|---|
| Cuetta           | CC 5 41-1234/06 | • |
| N° de Documentas | .9.             |   |
| Monto Total (S)  | *               |   |
| Bucumar          | Transie         | • |
| Nº de Boleta     |                 |   |
| Description      |                 |   |

En donde:

• Convenios: se refiere al tipo de operación que el cliente desea realizar, a saber:

- \_ Depósitos al Día
- \_ Custodia de Valores o Negociados al Día
- \_ Negociados Diferidos

**Cuenta:** Dependiendo de la operación a realizar se debe seleccionar el número de cuenta que el cliente posee con la entidad y en la que se realizará el depósito de los valores. Existe una configuración previa en la que se debe parametrizar para cada empresa las relaciones entre los convenios y la/s cuenta/s del cliente, pudiendo ser distintas según la operación (convenio).

• Nº de Documentos: Cantidad total de cheques de la operación.

• Monto Total (\$): Suma de los valores de todos los cheques que componen la operación.

• Sucursal: Valor fijo de la casa matriz de la entidad.

• Nº de Boleta: Es un valor opcional que el cliente puede completar con un número que haga referencia a la operación. Este valor es meramente informativo para la aplicación y no tiene ningún impacto en la operación.

 Descripción: Es un valor opcional que el cliente puede completar es un campo simplemente informativo y no tiene ningún impacto en la operación.

Una vez ingresados estos datos la aplicación mostrará la siguiente pantalla:

| Carverte        | Depoint.      | . *   | E/ 64                  | priotite pa armiularithe Dank | allandes.               |
|-----------------|---------------|-------|------------------------|-------------------------------|-------------------------|
| Sietta          | 00.841.125406 | · · · |                        | adaptades:                    | Precession              |
|                 |               |       | Decementation .        |                               |                         |
| de Docurentes   | U.S.          |       | importe teme (8)       | 811130                        |                         |
| Monto Total (3) | 122           |       |                        | Importa                       | Dist                    |
|                 |               |       | Unite Coldinational    | 9000 Au                       | 28                      |
| Sectores.       | Nonarrow .    |       | Thesents are not out   | and the second second second  | sprandt instructs in an |
| H' de Boleta    | 1             |       | Notes inspects an Anna | carde at adapt.               |                         |
| Description     |               |       |                        |                               |                         |
|                 |               |       |                        |                               |                         |

En esta pantalla se deberán digitalizar uno a uno los documentos (cheques) presionando el botón "Agregar Cheques", hasta que se haya completado la cantidad indicada en el paso anterior, en Consecuencia la operación estará balanceada y podrá "Cerrarse" la operación.

| Execumentos Incorporados: 1                                                    |
|--------------------------------------------------------------------------------|
|                                                                                |
| anharo Possinanio Fechaliano Banco Businel DP Romano Costa Inporte (1) Accoste |
| 000 000 20000 00000000 - 0                                                     |

# **3.2.2 Completar Cheques**

Para cada tipo de operación, deberá ingresar los siguientes datos:

-Importe

-Fecha de presentación

-CUIT/CUIL del emisor Completar con los datos solicitados.

| Santander Rio                      |                   | es un                       | 00000533  | Dia Dia                                 | 33                       |
|------------------------------------|-------------------|-----------------------------|-----------|-----------------------------------------|--------------------------|
| =                                  |                   |                             |           |                                         | i leret                  |
| Banco                              | 72                | Numero                      | 526       | F. Alta                                 | 06/06/2016               |
| Banco<br>Sucursal                  | 72                | Numero                      | 526<br>72 | F. Alta<br>F. Presentacion              | 06/06/2016               |
| Banco<br>Sucursal<br>Codigo postal | 72<br>441<br>5521 | Numero<br>Cuenta<br>Importe | 526       | F. Alta<br>F. Presentacion<br>F. Fisico | 06/06/2016<br>06/07/2018 |

# 3.2.3 Cerrar Lote

|                 | Convenio                     | Deplates      |       |            |                                           | El deposito es entr                                       | /                       |                     |              |
|-----------------|------------------------------|---------------|-------|------------|-------------------------------------------|-----------------------------------------------------------|-------------------------|---------------------|--------------|
|                 | Cuerris                      | 008923        | 8     |            |                                           | Internad                                                  | ca Pr                   | iconadea            |              |
|                 | State Production             |               |       |            | Donarioticpe                              | . 8                                                       | 4                       |                     |              |
|                 | Nº de Documentos             | 1             |       |            | Importe total (3)                         | \$1,006,18                                                | -                       |                     |              |
|                 | Monte Total (1)              | 1030.00       |       |            |                                           |                                                           | oporte                  | Dias                |              |
|                 | Sucurat                      | Sivers        |       |            | Lowie Contractual                         |                                                           | 00,000,000              | 11                  |              |
|                 | N <sup>o</sup> de Bosera     | (¥            |       |            | E Resounds ton ext<br>tubleter despute de | le dansteds setà arresso<br>i diterio constitui da natodi | allini ellapotados<br>A | larten da nas 40%a. |              |
|                 | Description                  | 1             |       |            |                                           |                                                           |                         |                     |              |
| esion<br>tos de | arpara Actualizar<br>el Lote |               | Amazo | Diffee Age | ger Glegues Center (                      | Copyclastic                                               | Pre                     | sionar para o       | errar el Lot |
|                 | 1                            | _             | 1     | Documento  | a Incorporados: 1                         |                                                           |                         |                     |              |
|                 |                              |               |       |            |                                           |                                                           |                         |                     | -            |
|                 | Rischard Presentación        | Forthe Freets | Banon | Secured    | OF Normetic                               | Giatrita                                                  | Arranzante (B)          | Aconnew             |              |

En caso que el Lote no este Balanceado, deberá cargar la información nuevamente y actualizar los datos del Lote para poder cerrarlo.

#### **3.3 Administrar Lotes**

Una vez cerrado el Lote se pasa a la pantalla de administración donde el cliente podrá:

- Volver a abrir el Lote
- Eliminar el Lote
- Examinar el lote
- Imprimir el Comprobante del Lote
- Y de acuerdo al Convenio se debe:
- Aprobar el Lote
- Dar Conforme al Lote

| Fecha Dande 23/12/2015 Fecha Har   | ata 07/01/2016            | Estados Corrado • | Successil Todas       | • Date           |         |
|------------------------------------|---------------------------|-------------------|-----------------------|------------------|---------|
|                                    |                           |                   |                       |                  |         |
| Feche Alle Tipo Pioceso Cui<br>Des | ente Emprese<br>sortpoión | CentraledCheque   | e Importe<br>Deposito | Reference Estado | Accorde |
| 29-12-2015 10.47 Cheques Al<br>Dia |                           | 1                 | 81.000,88             | 1 Genado         |         |

Esta operación no se envía a la entidad hasta que otro usuario con privilegio de supervisor haya "Aprobado" la misma.

Cuando la operación se ha enviado a la entidad el sistema genera un reporte (archivo en formato PDF) en formato de ticket que queda como constancia de la operación al cliente como muestra la siguiente figura:

|            | Banco | Prueba      |          |
|------------|-------|-------------|----------|
|            | A     | 5J          |          |
|            | Vir   | tual        |          |
|            | S.E   | .u.o        |          |
| Fecha      | Hora  | Usuario     | Depósito |
| 24/02/2016 | 17:30 | murad       | 1000423  |
| Cuenta     | :     |             |          |
| Banco      |       | Cheque Nume | ro       |
|            | 20    |             | 1507943  |
|            | 11    |             | 19564200 |
|            | 11    |             | 38204653 |
|            | 285   |             | 36943093 |
|            |       |             |          |

# 4. Requerimientos Técnicos

Para el uso de la aplicación es necesario que los puestos de los usuarios tengan:

• Sistema operativo igual o superior a Windows 7.

• Contar con una versión igual o superior a Internet Explorer 9. (Internet Explorer 11 recomendado).

• Contar con una versión igual o superior a .NET Framework 4 (Framework 4.5 Recomendado).